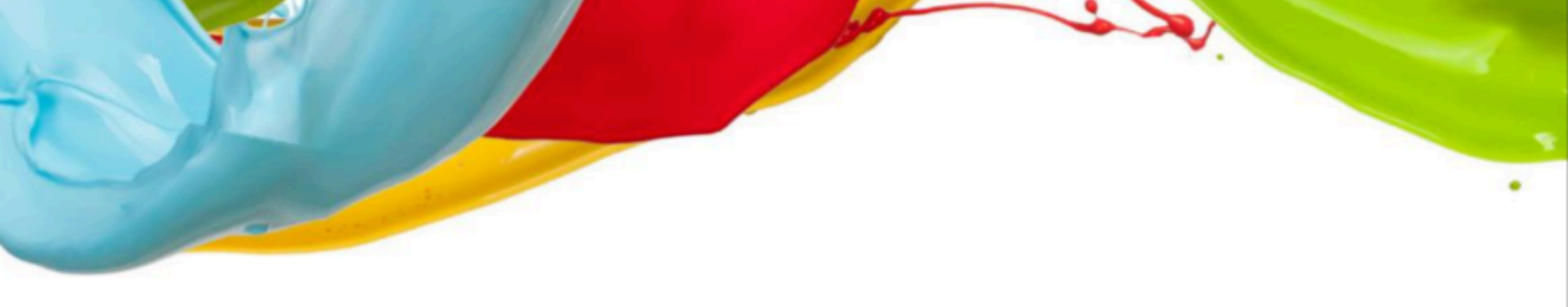

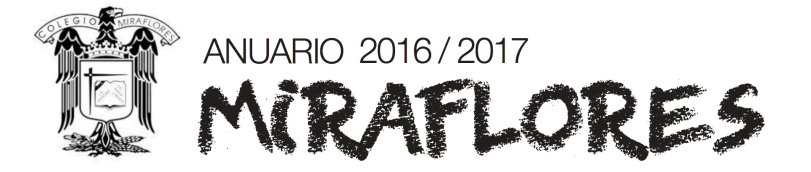

Accede desde el navegador de tu computadora a la dirección <u>www.anuarios-</u> <u>miraflores.com.mx</u>

| S anuarios-miraflores.com.mx | Ċ |
|------------------------------|---|
|                              |   |

Se mostrará una pantalla donde te pedirá el usuario y contraseña que te fueron proporcionados por el colegio.

| • • • • | 1 10 🧕 | iniciar sesión en www.anuarios-mitsfores.com.ms                       | × | 0 0 0 |
|---------|--------|-----------------------------------------------------------------------|---|-------|
|         |        | iniciar sesión en www.anuarice-minsflores.com.mc443                   |   |       |
|         |        | Tus detos de ecceso se envierán de forme segura.<br>Nombre de assario |   |       |
|         |        | Contrace/la Recordar contrace/la                                      |   |       |
|         |        | Carcelar Hiclar seade                                                 |   |       |
|         |        |                                                                       |   |       |
|         |        |                                                                       |   |       |

Si los datos son correctos, se mostrará una pantalla donde deberás dar click en el botón entrar.

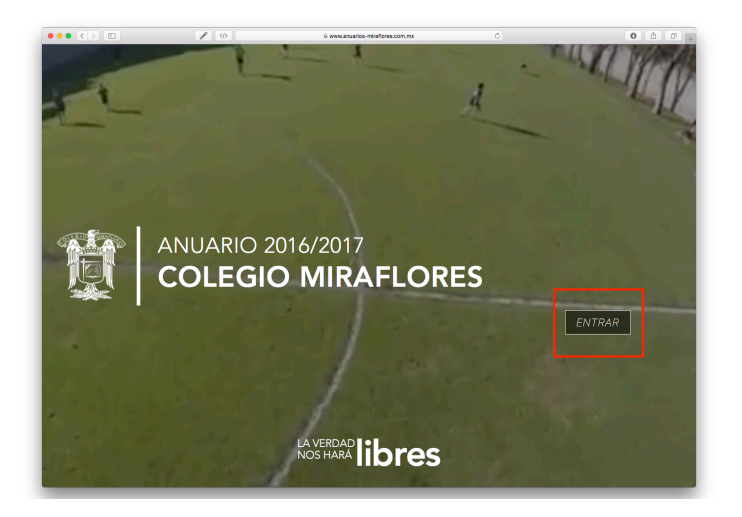

Hay dos formas de ver al anuario: navegando el MICROSITIO o visualizando el LIBRO ONLINE.

## LIBRO ONLINE

En la parte superior derecha, da click a los botones Vol. 1 y Vol. 2.

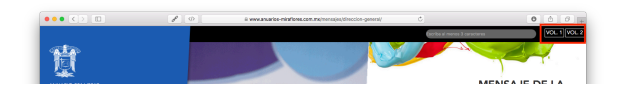

Se abrirá una pantalla el LIBRO ONLINE.

Cambia de página oprimiendo la flecha.

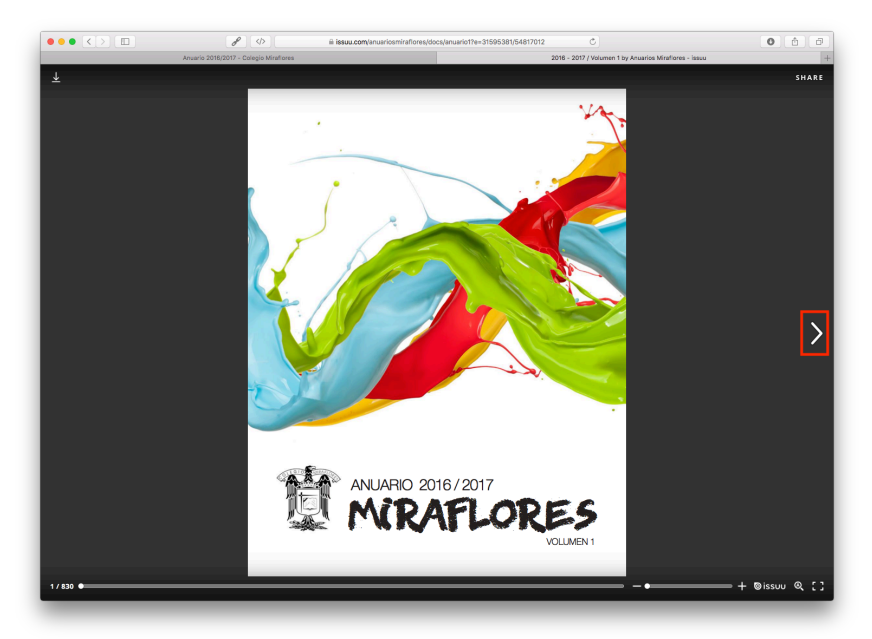

Adelanta o retrocede varias páginas con el deslizado que se encuentra en la parte inferior.

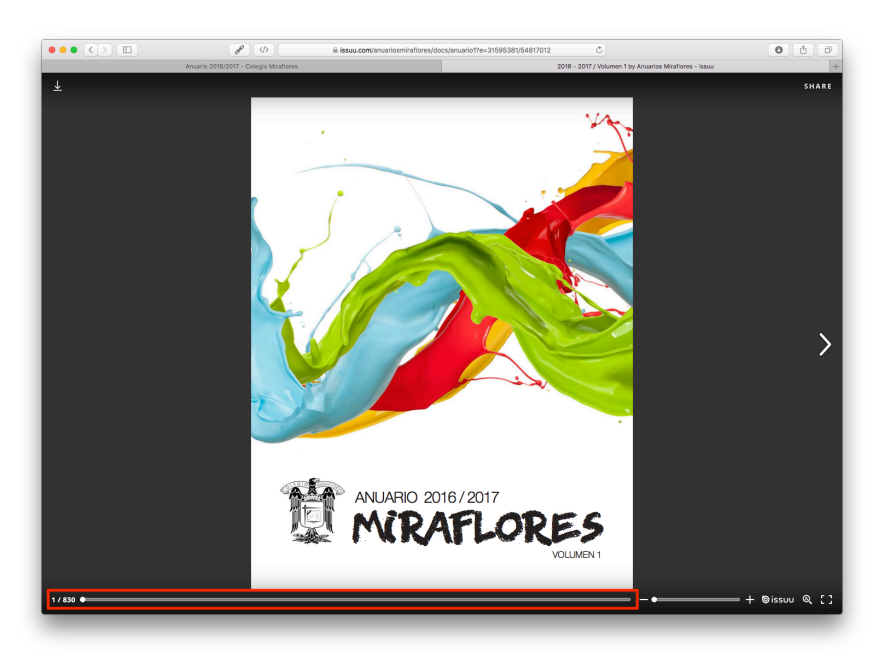

Acerca o aleja con el deslizado que se encuentra en la parte inferior derecha.

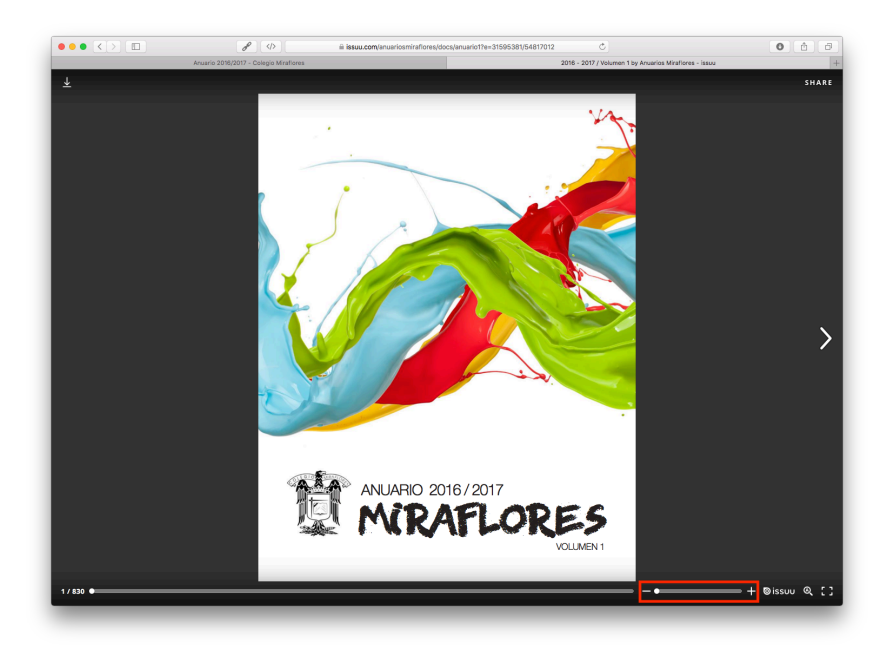

Puedes descargar el documento para guardarlo en tu computadora oprimiendo la flecha en la parte superior izquierda.

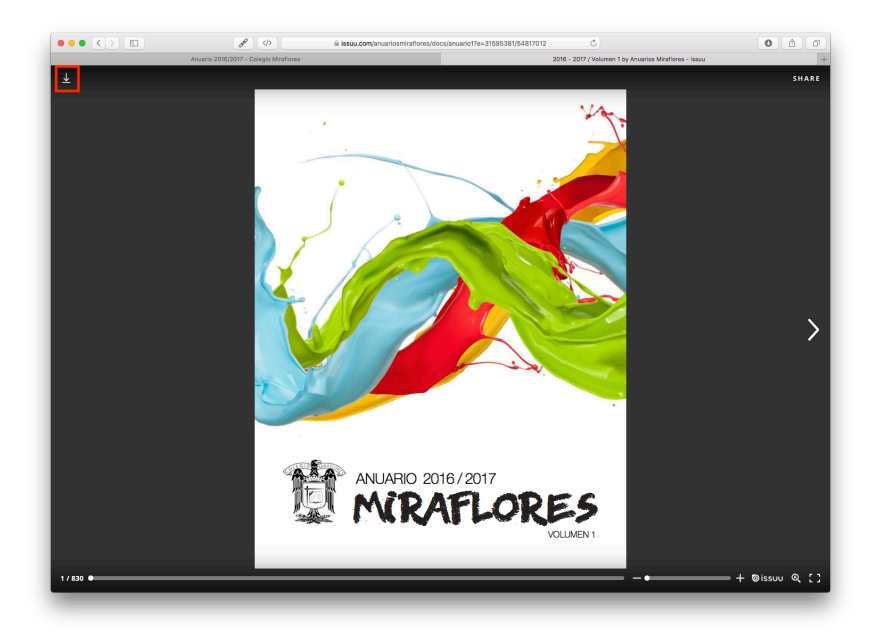

## **MICROSITIO**

Visita las secciones del MICROSITIO oprimiendo los botones del menú situado en el margen izquierdo.

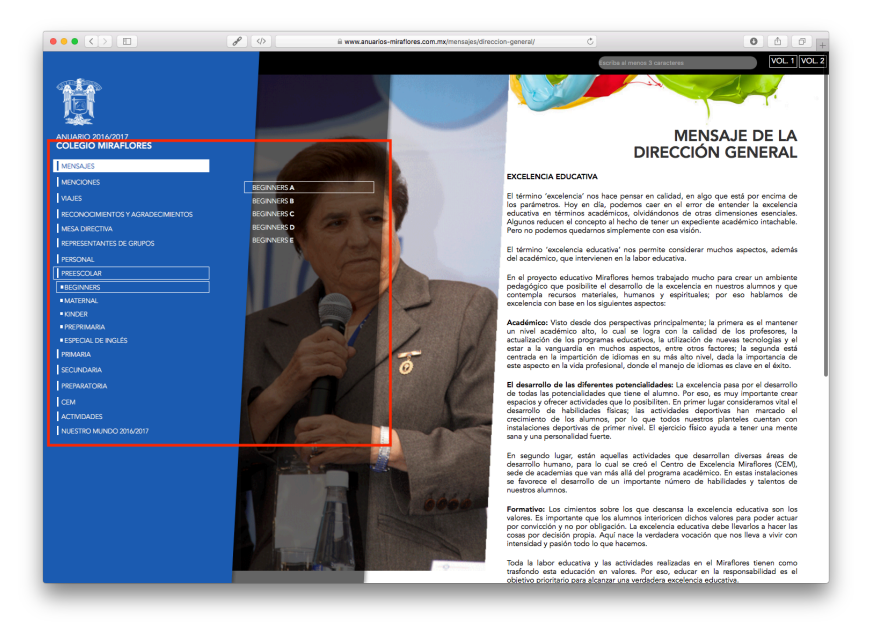

Realiza búsquedas de alumnos escribiendo su nombre y dando click sobre este.

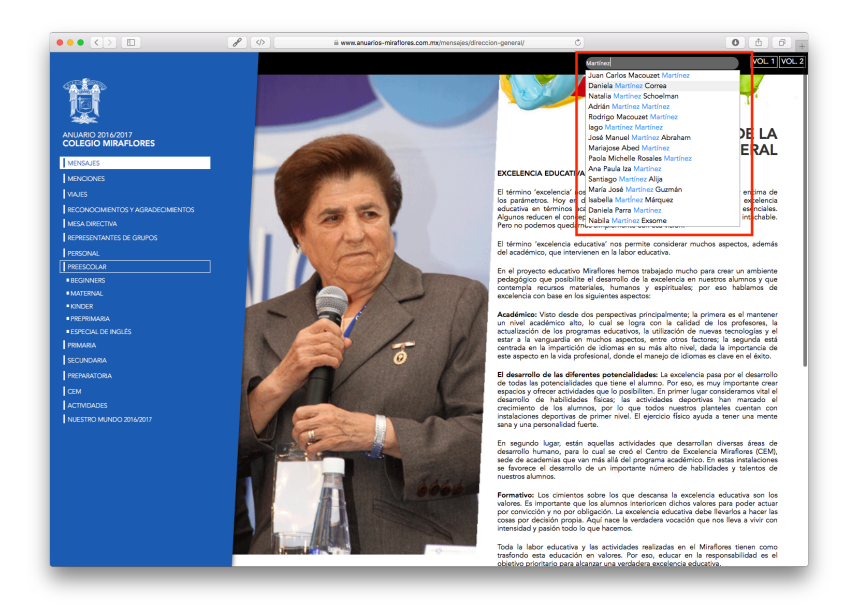

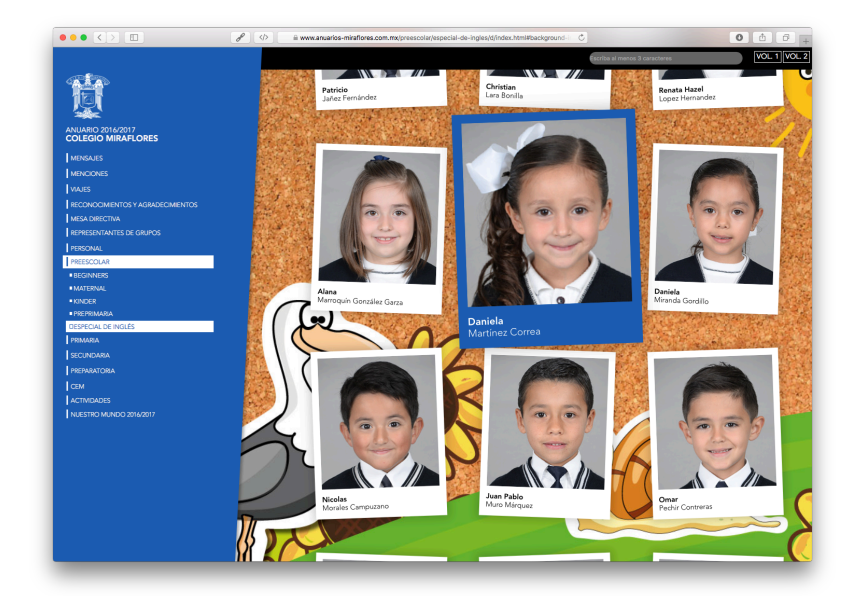

Sitúa el cursor sobre la fotografía de cada alumno para aumentar su tamaño

Al inicio de las secciones CEM y Actividades se encuentra su respectivo collage de fotografías. Un click sobre cada foto te lleva a la galería de la correspondiente academia o actividad.

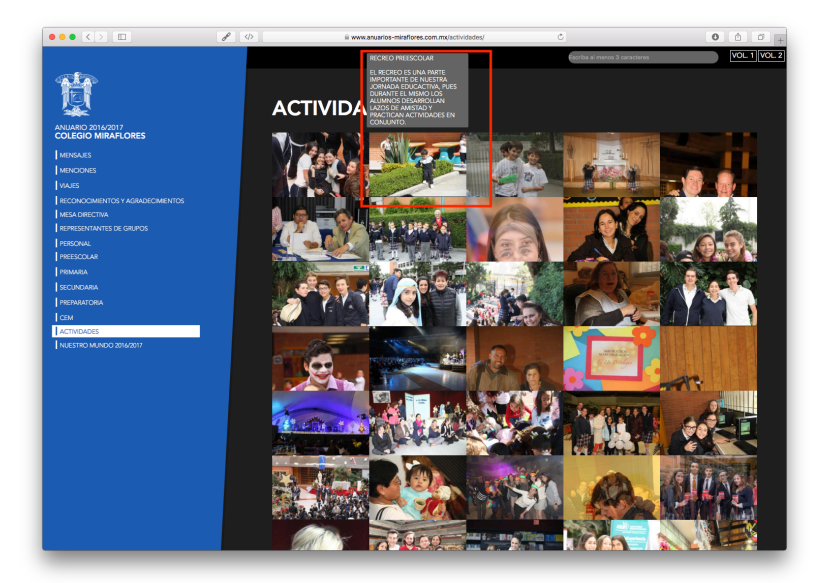

Navegar dentro de las galerías oprimiendo las fotografías que se encuentran en la parte inferior.

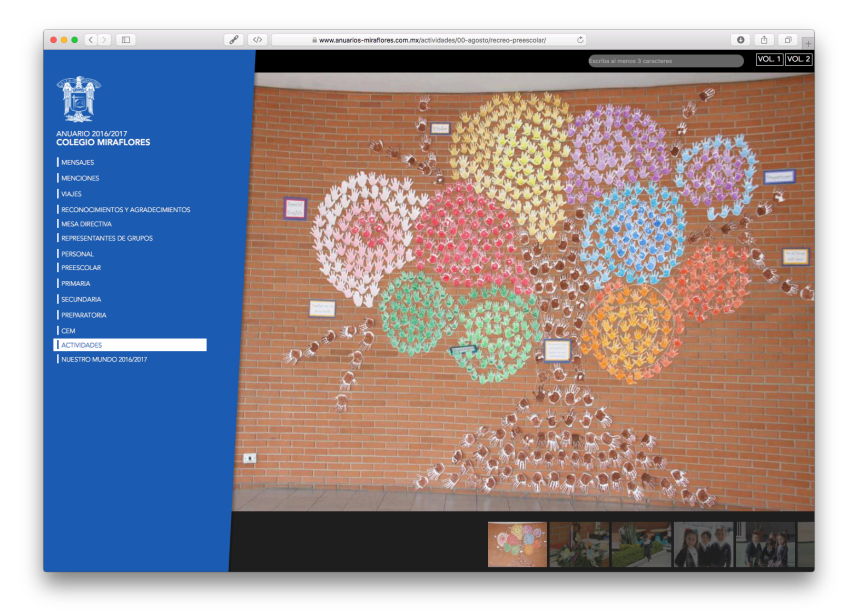